al 🕆 🗖

キャンセル

 $\langle \times \rangle$ 

空白

Ŷ

DEF

MNO

WXYZ

.,?!

0

## iOS 版 (iPhone・iPad) Office365 のインストール方法について

※アプリには[Microsoft Office]としてまとまっているものと[Word]や[Excel]など単体の2種類のインストール方法があります。

## 1 Office 365 Word・Excel・Power Point がまとまったアプリを入れる時

- ① サインアップをしていない方は、[①Office365 サインアップ方法]を見ながら行ってください。
- ② App Store で「Office」を検索する。

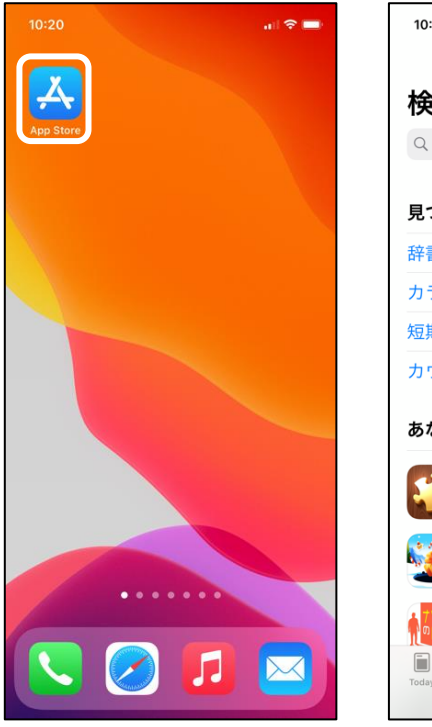

| 0:21                                          | ul 🗢 🔲       |              | 10:21                |         |      |  |  |  |
|-----------------------------------------------|--------------|--------------|----------------------|---------|------|--|--|--|
|                                               |              |              | ୍ Off                | ice     |      |  |  |  |
| 検索                                            |              |              | ⊂, offic             | ce      |      |  |  |  |
| くゲーム、App、ストーリーなど                              |              |              | offic                | ce lens |      |  |  |  |
|                                               |              | Q office 365 |                      |         |      |  |  |  |
| つける                                           |              |              | Q offic              | ceレンズ   |      |  |  |  |
| 書                                             |              |              | 💄 office move (デベロッパ |         |      |  |  |  |
| ラオケ                                           |              |              | Office (Watch App)   |         |      |  |  |  |
| 期バイト                                          |              |              | office mobile        |         |      |  |  |  |
| ロウントダウン                                       |              |              | office 365 outlook   |         |      |  |  |  |
|                                               |              |              | Q office suite       |         |      |  |  |  |
| らなたにおすすめ                                      |              |              |                      |         |      |  |  |  |
| ジグソーパズルを解こう<br>- パズルゲーム                       | 入手           |              | $\rightarrow$        | @#/&_   | ABC  |  |  |  |
| Hole.io                                       | App的調查       |              | 5                    | GHI     | JKL  |  |  |  |
| カジュアル                                         | 入手<br>App内該金 |              | ☆123                 | PQRS    | тиv  |  |  |  |
| <u>7/ト</u> + ナゾトキの時間 - 謎解き<br>◎時間 で推理力を試す面白い… | 入手           |              | ٢                    | a/A     | '"() |  |  |  |
| day 7-4 App Arcade                            | Q<br>MW      |              |                      |         |      |  |  |  |
|                                               |              | , I          |                      |         |      |  |  |  |

③ [Microsoft Office] のアイコン横にある [入手] をタップし、ホーム画面にアプリがダウンロードされたことを確認する。

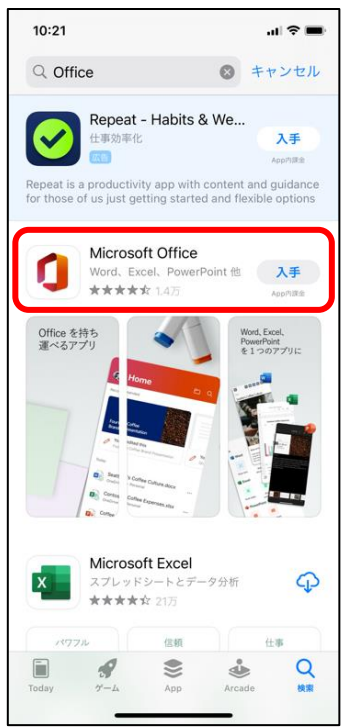

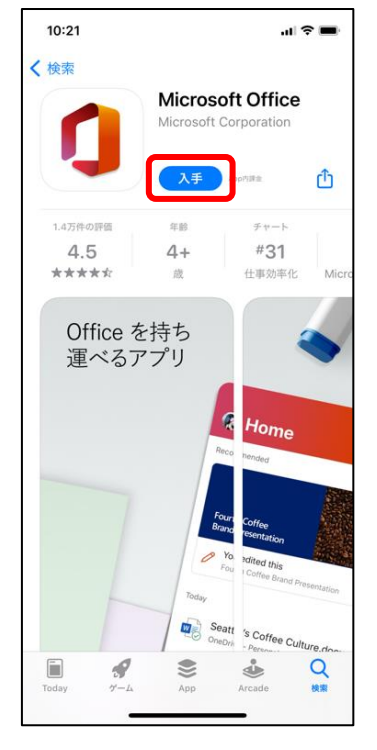

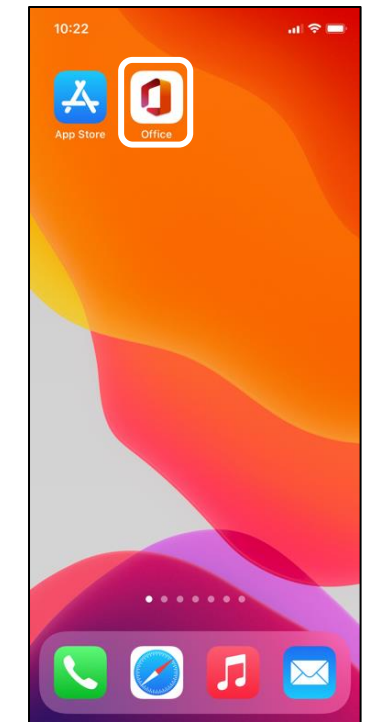

④ アプリを起動して [サインイン] を選択し、サインイン画面で Kメールアドレスとアカウントのパスワードを入力する。

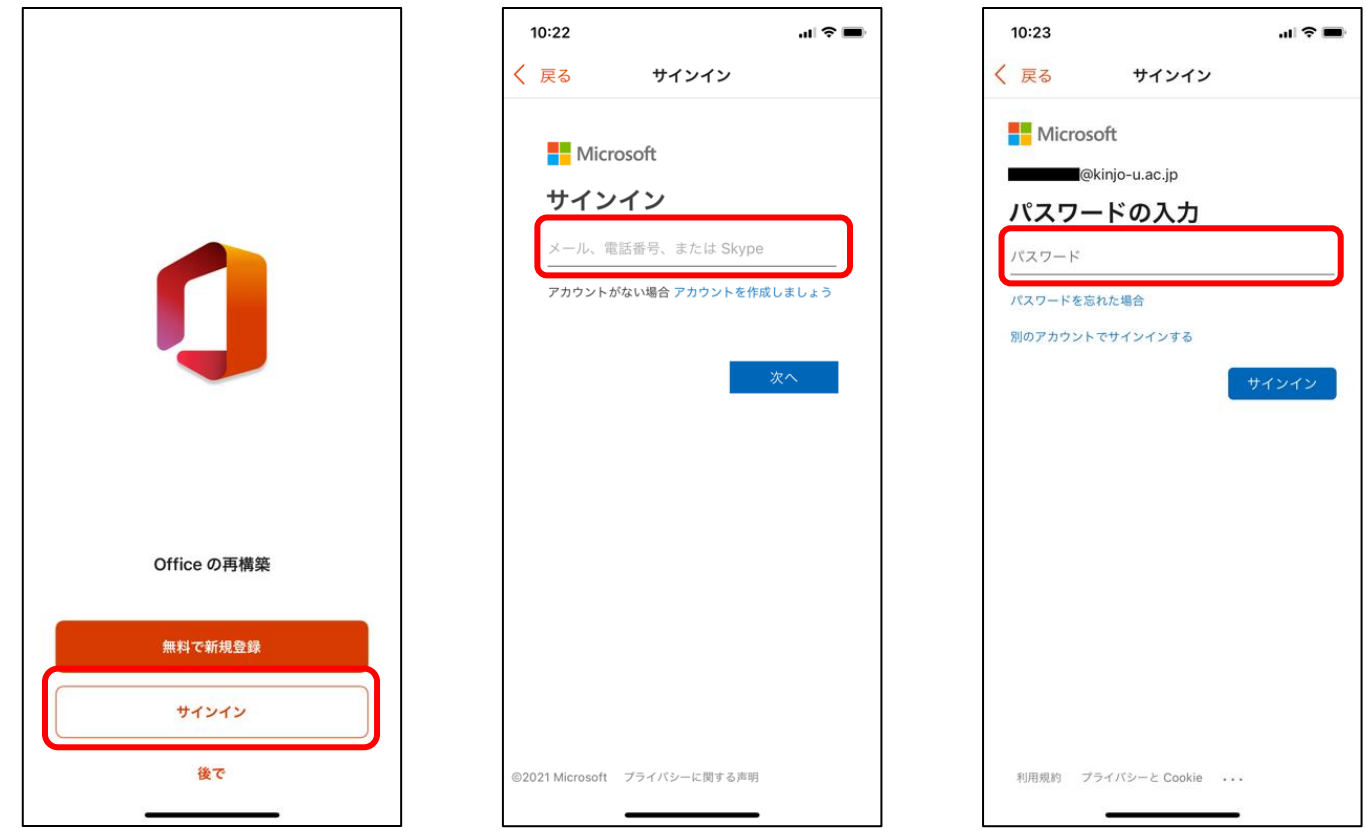

⑤ [オンにする]をタップし、通知は必要に応じて選ぶ。[ドキュメントを作成および編集する]をタップする。

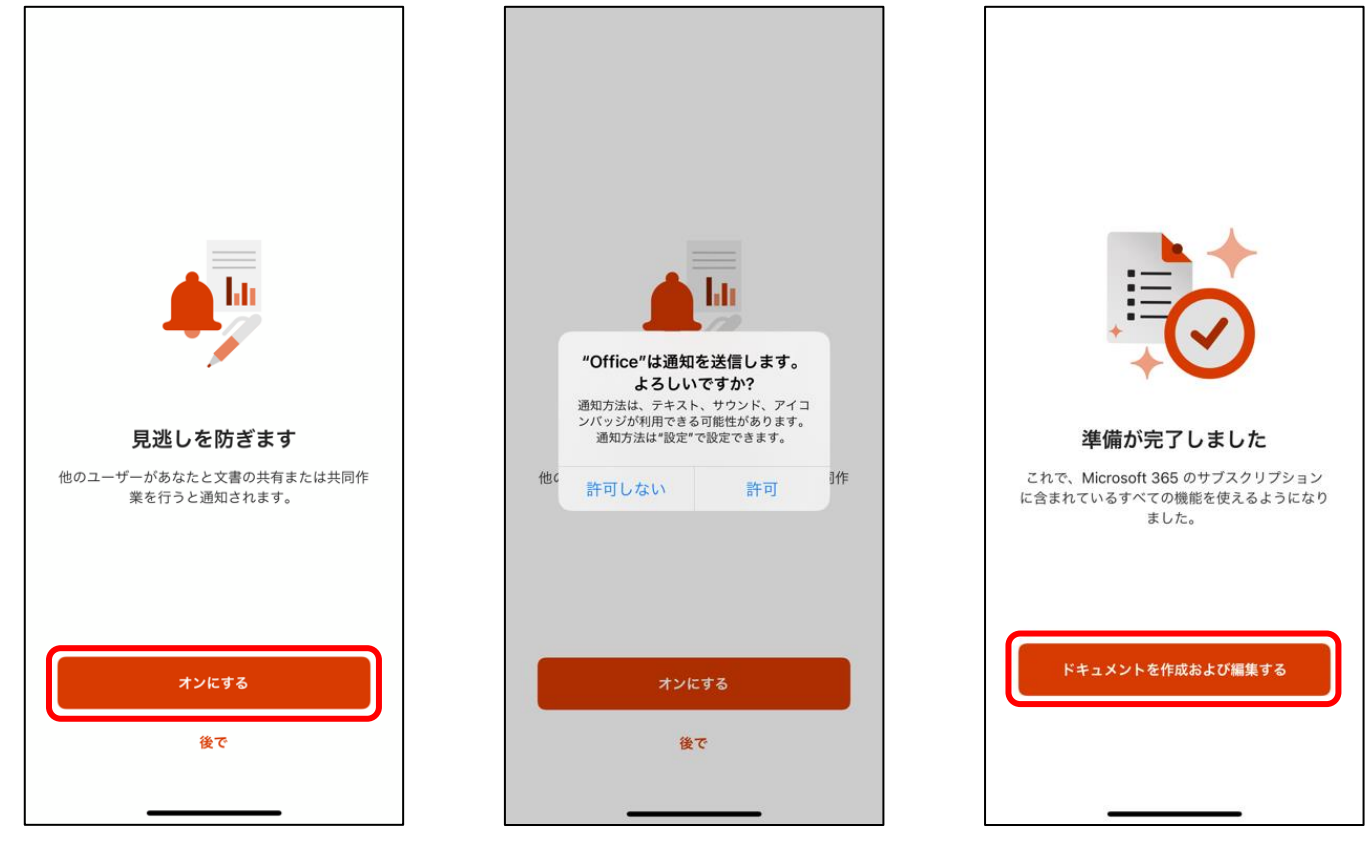

⑥ ホームの [+] マークボタンをタップし、 [Word, Excel, Power Point] があるか確認する。

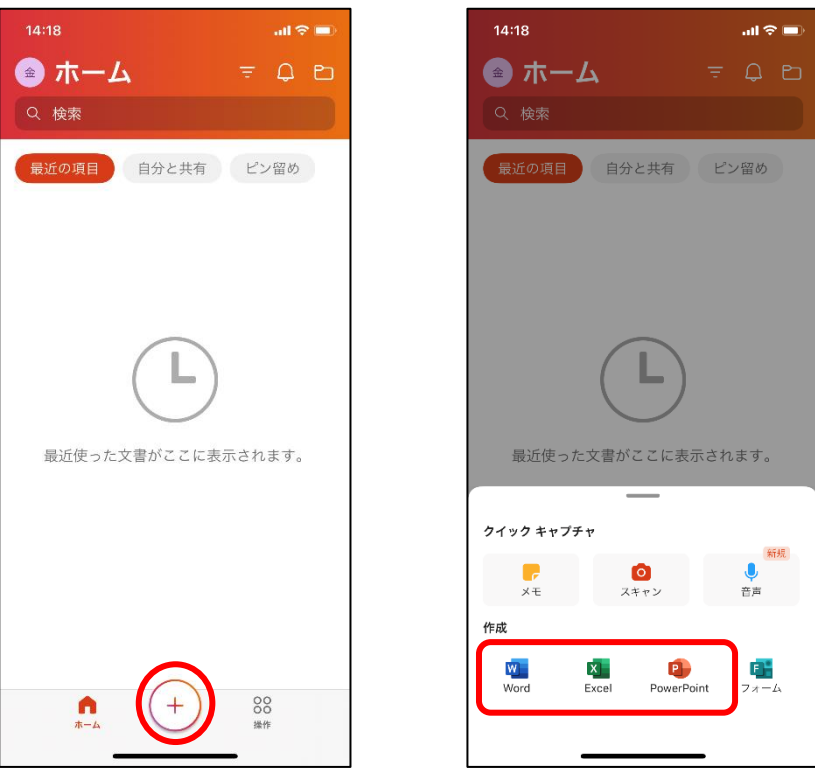

⑦ 以上で iOS版 Office365 が使用できるようになる。

## 2 Office 365 Pro Plus Microsoft Word だけを入れる時

※Excel、Power Point も同じ方法でアプリをダウンロードし、使用することができる。

① App Store で「Word」を検索し、先述した手順でアプリをダウンロードする。

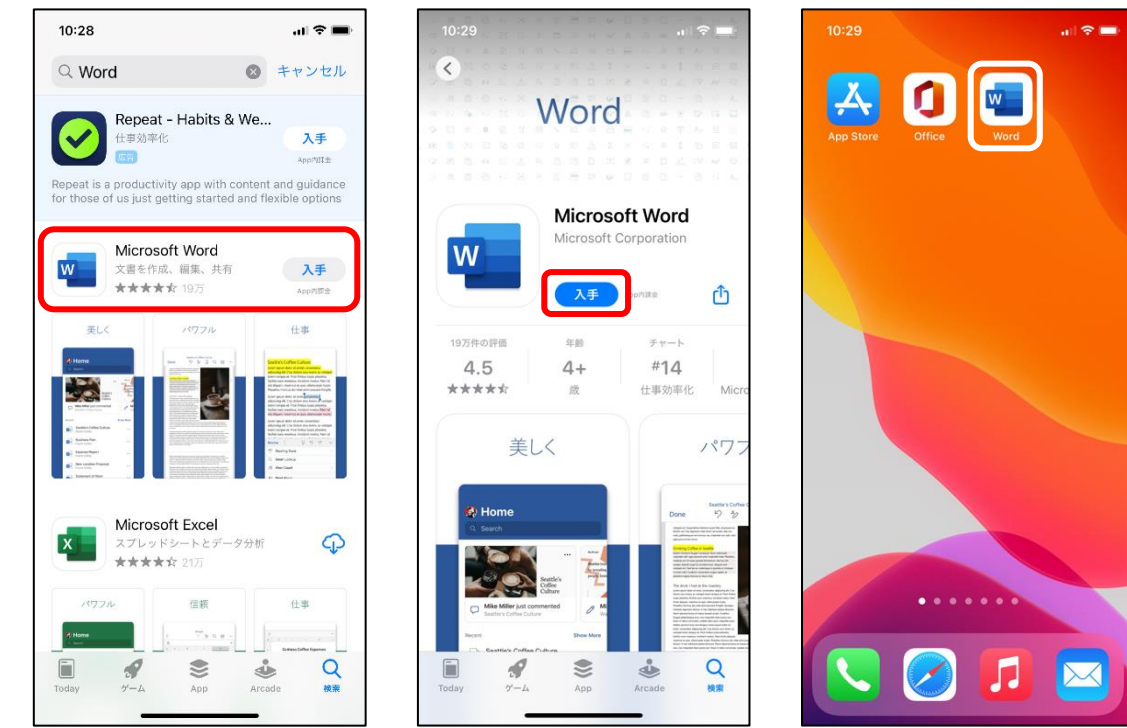

② アプリを起動して [サインイン] を選択し、Kメールアドレスとアカウントのパスワードでサインインする。

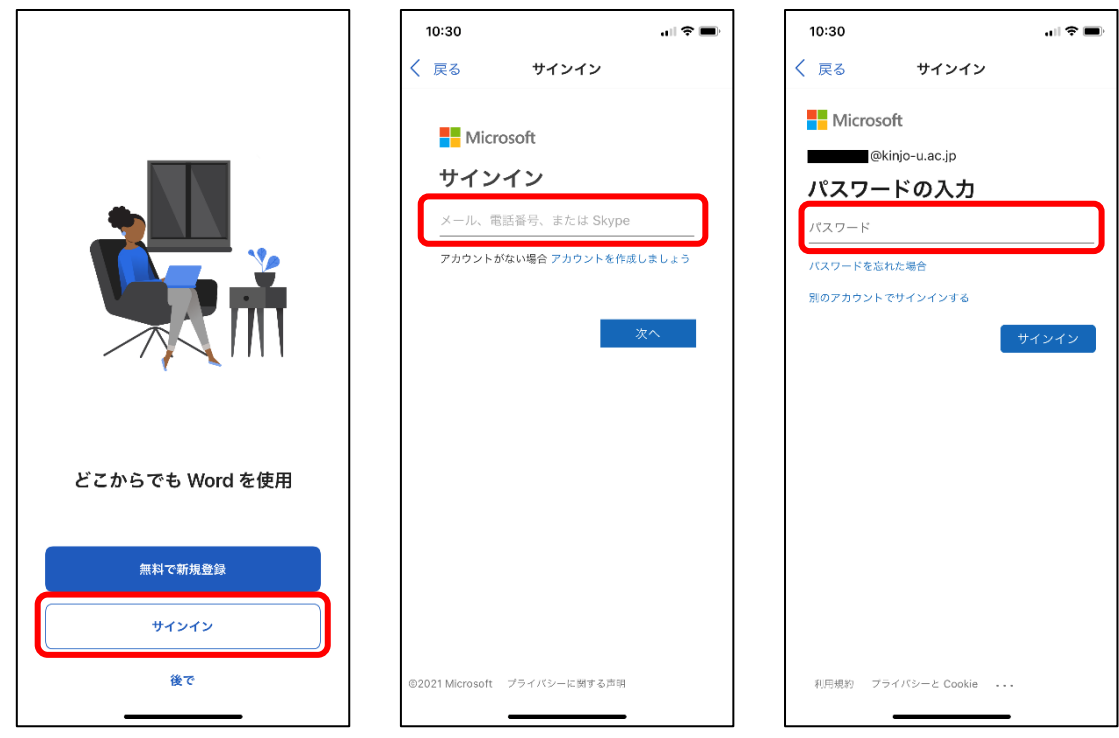

- ③ [次へ]をタップし、[承諾]をタップし、[OK]をタップする。
- ④ [オンにする]をタップし、通知は必要に応じて選ぶ。

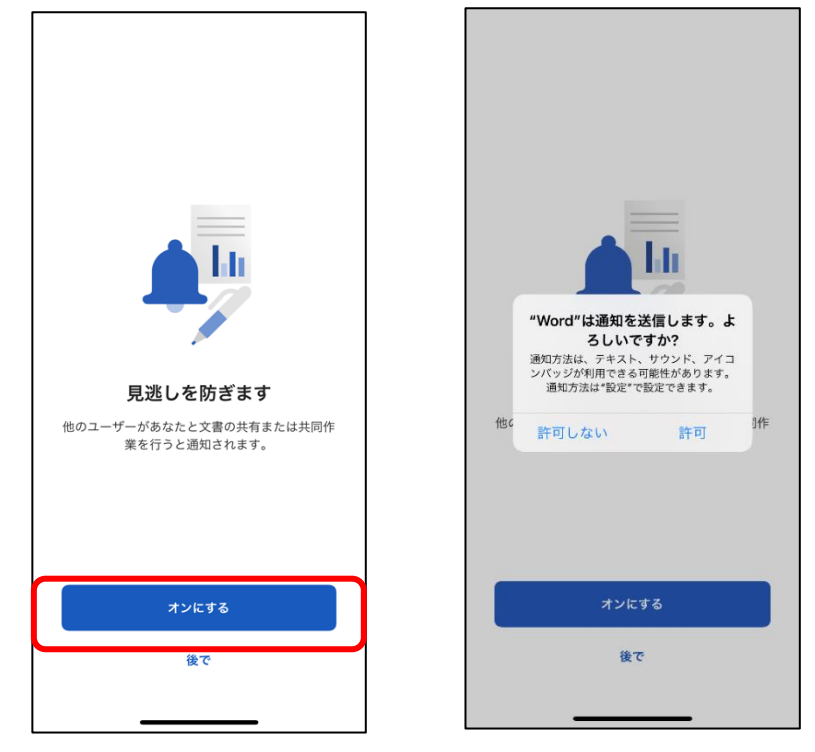

⑤ [ドキュメントを作成および編集する]をタップする。

|                                                                         | 10:30                       |                                                                                                    | al 🗢 🗖                                                                                                    | Γ | 10:30         |     |                   |      | al 🗢 🔳                   |
|-------------------------------------------------------------------------|-----------------------------|----------------------------------------------------------------------------------------------------|----------------------------------------------------------------------------------------------------|---|---------------|-----|-------------------|------|--------------------------|
|                                                                         | 💿 新規                        | 1                                                                                                    |                                                                                                    |   | <             | 9   | 文書<br>A [         | ] Q  | Ĕ                        |
|                                                                         | Q 検索                        |                                                                                                    |                                                                                                    |   |               |     |                   |      |                          |
|                                                                         |                             |                                                                                                    | Example A second second seco          |   |               |     |                   |      |                          |
|                                                                         | 白紙の文書                       | ノートの作成                                                                                                    | リストの作成                                                                                                    |   |               |     |                   |      |                          |
|                                                                         |                             | A CONTRACTOR OF A CONTRACTOR OF A CONTRACTOR O | Andra Karlandi and Andra Andra | _ |               |     |                   |      | ļ                        |
| 準備が完了しました<br>これで、Microsoft 365 のサブスクリプションに含まれてい<br>るすべての間面を使えるようになりました。 | 日誌の作成                       | アウトラインの<br>作成                                                                                                    | ニュースレター                                                                                                    |   | В             | I . | <u>v</u> <u>x</u> |      | •                        |
|                                                                         | 10.7.540<br>88              |                                                                                                    | 91 HJ                                                                                                    |   | $\rightarrow$ | あ   | か                 | さ    | $\langle \times \rangle$ |
| ドキュメントを作成および編集する                                                        | stream                      |                                                                                                    | 7.9F                                                                                                    |   | 5             | た   | な                 | は    | 空白                       |
|                                                                         | パンフレット                      | ¥5>                                                                                                    | 表紙と目次付きの<br>文書                                                                                                    |   | ABC           | ま   | や                 | 6    | 74.47                    |
|                                                                         | 10000<br>1000<br>100<br>100 |                                                                                                    | 2                                                                                                    |   |               | ^_  | ゎ                 | 、。?! | 以行                       |
|                                                                         | ŵ                           | <b>•</b>                                                                                                    |                                                                                                    |   |               |     |                   |      | Ŷ                        |

以上でアプリのインストールは終了です。